महाराष्ट्र आरोग्य विज्ञान विद्यापीठ, नाशिक

MAHARASHTRA UNIVERSITY OF HEALTH SCIENCES. NASHIK दिंडोरीरोड, म्हसरुळ, नाशिक- ४२२००४Dindori Road, Mhasrul, Nashik - 422004 Tel:(0253) 6659288/303會 Student Helpline:0253-2539111/6659111/100 University Research Department

Website: www.muhs.ac.in, E-mail: urd@muhs.ac.in

डॉ. जयंत एन. पळसकर <sup>एम.डी.एस., पीएचडी</sup> प्राध्यापक तथा विभागप्रमुख Dr. Jayant N. Palaskar MDS, Ph.D Professor & HOD

Ref. No. MUHS/UAW/URD/08/2024

Circular No.01/2024

## "Call for Proposals: Online Submission of Research Grant applications"

Ref: Notification No. 44/2019 (Amended 2023) dated 12/10/2023- Rules and Regulations Regarding Research for Students, Teachers and Employees of the Maharashtra University of Health Sciences

All the concerned are hereby informed that, University is launching a portal for online applications for Research Grant (LTRG/STRG/IMR) on 03/01/2024.

In continuation of circular no. 27/2023 dated 12/12/2023 and circular no. 28/2023 dated 20/12/2023, Online applications are invited from the desirous Students and Teachers of all faculties of Health Sciences, for LTRG/STRG/IMR projects for the Academic Year 2023-24 through the online portal only till 24<sup>th</sup> January 2024. The detail instructions for online application are given below.

The process for application through this Portal will consists of following steps:

| Step 1 | Colleges who are willing to apply for Research Grant shall contact MUHS                                          |  |  |
|--------|----------------------------------------------------------------------------------------------------|--|--|
|        | (8087995883, 9960697883 Email ID- muhs.application.helpdesk@gmail.com) to                                        |  |  |
|        | receive username and password for college / institute, on their email ID throug                                  |  |  |
|        | College On - boarding Process.                                                                                   |  |  |
|        | Link for Application URL – <u>https://automation.muhs.ac.in/</u>                                                 |  |  |
| Step 2 | Once the College is on boarded it must check and validate the existing Student /                                 |  |  |
|        | teacher Data. Check for those students / teachers first who have applied for Research                            |  |  |
|        | Grants. Later remaining student / teachers must be verified. Validate/Update all                                 |  |  |
|        | relevant eligibility details using College Desk.                                                                 |  |  |
| Step 3 | College shall receive application forms of the Research Grant from students / Teachers                           |  |  |
|        | manually in hard copy till 10 <sup>th</sup> January 2024 and shortlist the proposals by 15 <sup>th</sup> January |  |  |
|        | 2024. Shortlisted proposals should be submitted using online portal through college                              |  |  |
|        | login.                                                                                                    |  |  |
|        | Procedure for online submission of research proposal is as follows:                                              |  |  |
|        | a) Select 'URD Services' >> 'URG Grant' >> 'Application for Grants' from the Menu                                |  |  |
|        | Pane from left side of the screen.                                                                               |  |  |

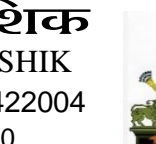

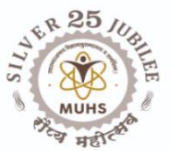

Date: 02/01/2024

| b) | In 'Application for Grants' select type of grant from 'Notification' Dropdown.        |
|----|---------------------------------------------------------------------------------------|
| c) | On selection of 'Short Term Research Grant', the student list will appear. And on     |
|    | selection of 'Long Term Research Grant' / 'IMR', the teachers list will appear.       |
| d) | Select the candidate for whom you want to submit application by clicking on           |
|    | checkbox in front of his / her name. Then click on 'Apply Now' Button.                |
| e) | Now Application Form will open. Data from all the tabs of application form such       |
|    | as Applicant Details, Research Proposal, Other Documents need to be filled            |
|    | cautiously.                                                                           |
| f) | On click of 'Save & Next' button the data filled in the current tab will get saved as |
|    | a draft.                                                                              |
| g) | Download the given formats in 'Other Documents' tab to prepare and upload yours'.     |
| h) | Checklist is to ensure that all the necessary documents are uploaded before final     |
|    | submission.                                                                           |
| i) | Click on 'Final Save' button to final submit the form. Once final submit is done, the |
|    | form cannot be modified at all. Hence, make that all the data is modified / updated   |
|    | before clicking on 'Done' button. The status of application will now be changed       |
|    | from Draft to' Under processing at college'.                                          |
| j) | Kindly note that this is not final stage of submission. User need to use 'Forward to  |
|    | University' menu to submit the applications to university online.                     |
| k) | To do that, select 'Forward to University' menu from Menu Pane. Select application    |
|    | from the grid and click on 'Verify' button.                                           |
| l) | Enter essential details like 'Out Number', 'Out Date', 'Remark' etc. and click on     |
|    | 'Save' button.                                                                        |
| m) | Now the application's status will change to 'Sent to University for Processing'. You  |
|    | may view it in 'Processed' status.                                                    |
|    |                                                                                       |

The rules and regulations governing this grant are laid down in the University Notification no. 44/2019 (Amended 2023), which is available on the University website www.muhs.ac.in >> Departments >>University Research Department>> Notification.

All the Deans/Principals/Directors of affiliated colleges and institutes are requested to give wide publicity to this announcement and encourage the eligible students and Teachers to actively participate.

sd/-

Head of the Department URD, MUHS, Nashik